# 8. 設定

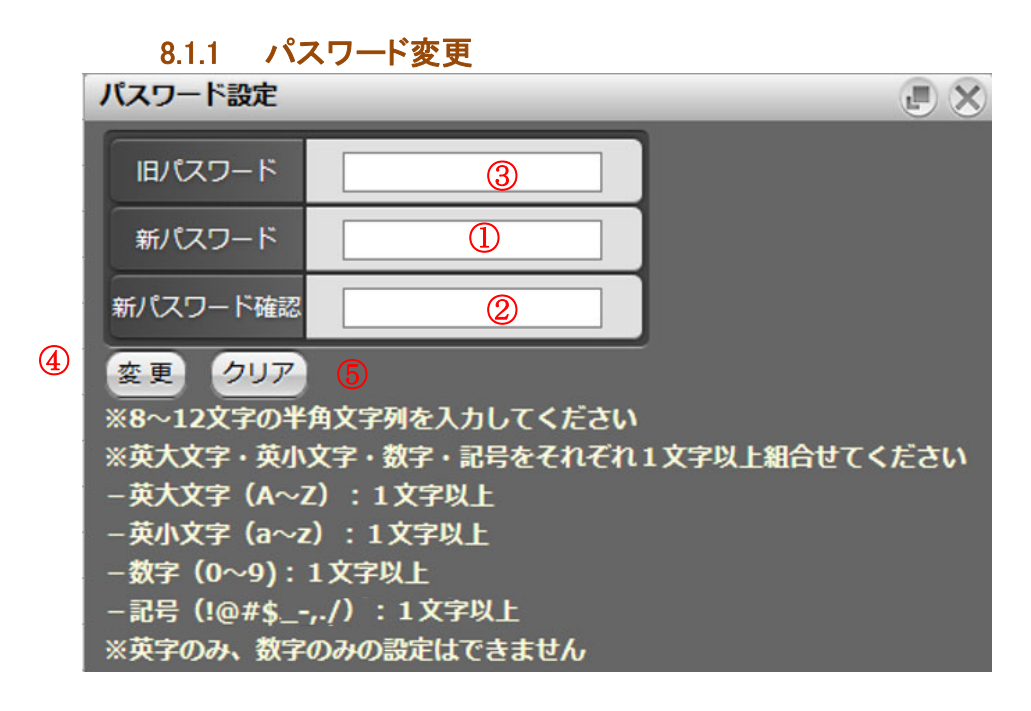

- ① 旧パスワード 現在設定されているパスワードを入力します。
- 2 新パスワード 新しいパスワードを8文字~12文字で入力します。
- ③ 新パスワード(確認用) 新しいパスワードの確認用入力欄です。2と同じパスワードを入力してください。
- ④ 変更ボタン パスワードの変更を行います。
- ④ クリアボタン 入力内容をクリアします。

● 日産証券

#### 8.1.2 メール設定

メールアドレスの登録・変更および、各種お知らせメールの送信する/送信しないを設定します。 不足メールは、メールアドレス1への配信が必須となっています。

|   | メール設定       |          | e X      |   |
|---|-------------|----------|----------|---|
|   | メールアドレス1 5  | 未登録      | 変更       |   |
|   | メールアドレス2    | 未登録      | 変更       | Û |
| 3 | メールサービス設定変更 |          |          |   |
| _ |             | メールアドレス1 | メールアドレス2 |   |
|   | 約定メール       | -        | -        |   |
|   | 不成立メール      | -        | -        |   |
|   | 不足メール       | 必須       | -        | 2 |
|   | 入出金/出庫メール   | -        | -        |   |
|   | ターゲットメール    | 配信する     | -        |   |
| _ | 帳票作成メール     | 配信する     | -        |   |

- ① **メールアドレス設定** メールアドレス1及び2において「変更」をクリックして受信するメールアドレスの設定・変更ができます。

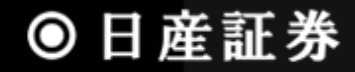

## 8.1.3 メニュー設定入力

メニューの表示・非表示の設定を行います。変更した後、再ログインを行うと設定が反映されます。

|    | •    | Myメニュー設定<br>②<br>照会<br>登録<br>全:<br>登録した後に再ログイン | 30<br>クリア<br>を行うと設定が反映され。 | E.          | × |
|----|------|------------------------------------------------|---------------------------|-------------|---|
| 相場 |      |                                                |                           |             |   |
|    |      | ☑ 相場表                                          | ✓ ==-ス                    | 🗹 ターゲットメール  |   |
|    |      | 🕑 銘柄登録リスト                                      | ✓ アクセスCX情報ページ             | 🗹 マーケットリサーチ |   |
| 1  |      | ☑ 投資レポート                                       |                           |             |   |
|    |      |                                                |                           |             |   |
|    | _ 注文 |                                                |                           |             |   |
|    |      | ☑ 新規注文                                         | ✓ 新規複数                    | ☑ 仕切注文      |   |
|    |      |                                                |                           |             | μ |

- ① メニューー覧 メニューに表示する場合はチェック付け、非表示にする場合はチェックを外します。
- ② 登録ボタン MY メニューの登録を行います。クリック後 MY メニュー登録確認画面に遷移します。
- ③ 全クリアボタン 全クリアボタンをクリックするとチェックボックスの内容が全てクリアされます。
- ④ 全選択ボタン 全選択ボタンをクリックすると全てのチェックボックスチェックが付きます。

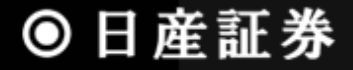

### 8.1.4 MY商品設定

注文入力画面の商品選択リストボックスに表示する商品を設定します。登録した後に再ログインを行うと設定が反映されます。 全てにチェックが付いていない場合、全商品が商品選択リストボックスに表示されます。

|     | My商品設定                                                                                 |        |        |  |  |
|-----|----------------------------------------------------------------------------------------|--------|--------|--|--|
| -   | (2) (3) (4) (3) (4) (3) (4) (3) (4) (3) (3) (3) (3) (3) (3) (3) (3) (3) (3             |        |        |  |  |
|     | チェックした銘柄が商品選択リストに表示されます。<br>チェックされない場合は、全ての銘柄がリストに表示されます。<br>登録した後に再ログインを行うと設定が反映されます。 |        |        |  |  |
| -   | 東京商品取引所                                                                                |        |        |  |  |
|     | □ 東商金                                                                                  | 🔲 東商銀  | 🗌 東商白金 |  |  |
| 1   | □ 東商バラ                                                                                 | 🔲 東商ガソ | 🔲 東商灯油 |  |  |
|     | 🔲 東商原油                                                                                 | 🗌 東商ゴム | 🔲 東商中が |  |  |
| -   | 🔲 東商中灯                                                                                 | □ 東商金江 | 🔲 東商白江 |  |  |
| - 1 |                                                                                        |        |        |  |  |

- ① 登録商品名一覧 商品リストボックスに表示する場合はチェックを付け、非表示にする場合はチェックを外します。
- ② **照会ボタン** 照会ボタンをクリックすると MY 商品を照会します。
- ③ 登録ボタン 登録ボタンをクリックすると MY 商品を登録します。
- ④ 全クリア 全クリアボタンをクリックするとチェックボックスの内容が全てクリアされます。

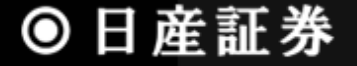

### 8.1.5 プリセット設定

新規注文/仕切注文時の表示設定(枚数、執行条件、注文属性、有効期限等)を予め行うことができます。

| 注文ブリセット設定                                                                                                    |        |                 |                |  |  |  |
|----------------------------------------------------------------------------------------------------|--------|-----------------|----------------|--|--|--|
| <ul> <li>●</li> <li>●</li></ul> |        |                 |                |  |  |  |
|                                                                                                    |        | 新規              | 仕切             |  |  |  |
|                                                                                                    | 商品     | 東商金 💙 3         |                |  |  |  |
|                                                                                                    | 枚数     | 5枚 ④            |                |  |  |  |
|                                                                                                    | 執行条件   | 5 成行 💌          | 指值 💟           |  |  |  |
|                                                                                                    | 注文属性   | 🌀 FaS ⊙FaK ○FoK | ⊙FaS ○FaK ○FoK |  |  |  |
|                                                                                                    | 有効期限   | □1セッションのみ       | 7 🗆 1セッションのみ   |  |  |  |
|                                                                                                    | ミニチャート | ⑧○表示する ◎表示しない   | ◎表示する ○表示しない   |  |  |  |

- ① 照会 照会ボタンをクリックするとプリセット設定を照会します。
- ② **登録** 登録ボタンをクリックするとプリセット設定を登録します。
- ③ 商品 初期セットされる商品を設定します。
- ④ 枚数 初期セットされる発注枚数を設定します。
- ⑤ 執行条件 初期セットされる執行条件を設定します。
- 執行条件は「指値」 「成行」 から選択する事ができます。
- ⑥ 注文属性 初期セットされる注文属性を設定します。
- ⑦ 有効期限 初期セットされる有効期限を設定します。「1 セッションのみ」のチェックを外した場合は、当日営業日が設定されます。
- ⑧ ミニチャート 発注画面上に表示されるティックチャートの表示/非表示を設定します

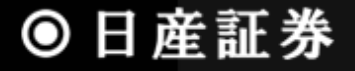

### 8.1.6 未同意規約一覧

未同意の規約の一覧を照会します。

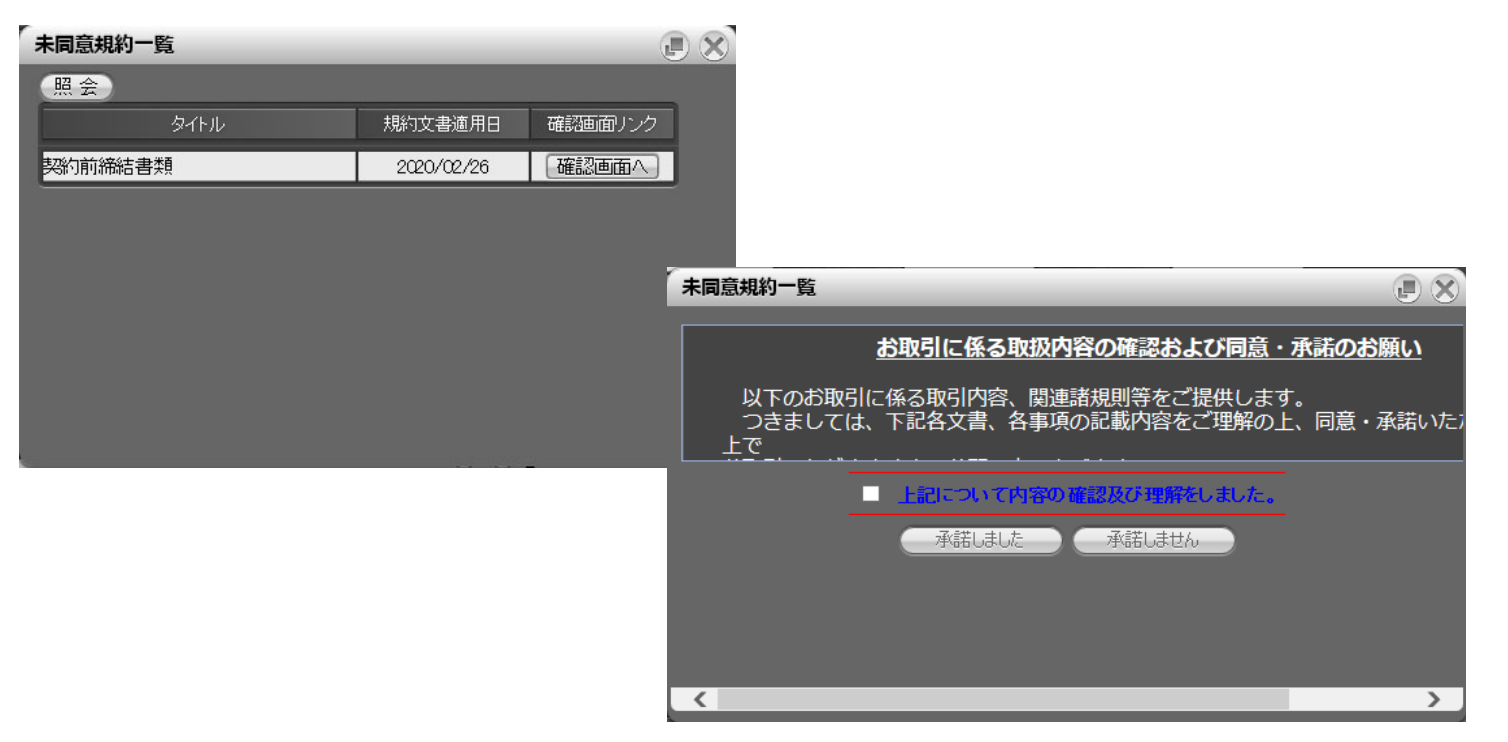

押下すると最新の未同意規約一覧を照会します。

※上記はサンプル画面のため、実際の画面とは異なる場合があります。

- ① 照会ボタン
- 2 未同意規約一覧

③ 確認画面へのリンクボタン

同意されていない規約の一覧が表示されています。 押下すると各規約の同意ページへ遷移します。 各種規約をご確認いただき、承諾をお願いいたします。 操作されない場合は、右上の×ボタンを押して画面閉じて下さい。

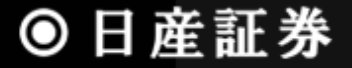